|                             | R EXCEL R PDF ▼ FILT                                                                   | ER + GROUP Search                                           |                 | ×                            |                      | •          |
|-----------------------------|----------------------------------------------------------------------------------------|-------------------------------------------------------------|-----------------|------------------------------|----------------------|------------|
|                             | Date Supervisor                                                                        | Check Type                                                  | Dtv Pass        | Fail                         | Completed            |            |
|                             | 01/10/2021 George Foreman                                                              | Daily Welfare Check 7                                       | 3               | 4                            |                      | 2 1        |
|                             | 02/10/2021 George Foreman                                                              | Daily Welfare Check                                         |                 |                              |                      | C î        |
| Sch<br>Selo<br>If u<br>Clic | hedule Regular Checks w<br>lect the frequency.<br>Using Project Manageme<br>ck I SAVE. | rill default to YES – select I<br>nt, select Customer, Work | NO if this is a | one off.<br>tails – these fi | elds are optional.   | 9 🖻        |
| 2                           | 1/10/2021                                                                              | Supervisor                                                  |                 |                              | 10 Completed         |            |
| <b>-</b> 1                  | Chaok Turpo                                                                            |                                                             |                 | Chock Tomplata               |                      |            |
| 4                           | Daily Welfare Check                                                                    |                                                             | · 5             | AWC-001 - Coronvirus E       | Daily Checklist - v1 |            |
|                             | Schedule Regular Checks                                                                | Check Frequency                                             |                 | Qty                          | Pass                 | Fail       |
| 6                           | ● Yes ○ No                                                                             | <b>7</b> 1 day                                              | 11              | 7                            | <b>▲</b> 3           | <b>▲</b> 4 |
| (                           | Customer                                                                               |                                                             |                 | Work site                    |                      |            |
| 8                           | Purple Submarine Ltd                                                                   | •                                                           | 0 0             | Growing Fish                 |                      |            |
|                             | Job No                                                                                 |                                                             |                 | Project/Description          |                      |            |
|                             | 2909ht                                                                                 | •                                                           | 0               | other testing                |                      |            |
|                             |                                                                                        |                                                             | completed a     | n the mobile a               | op.                  |            |

- Change or create new check types in:
  <u>Administration / Injury & Health Management / Fitness & Welfare Check Types</u>
- To add a Check Template you will need to have a locked form with type Fitness & Welfare Check.
- These templates will need to have a repeater widget in them in order to calculate the numbers. Contact us at <u>support@safetyminder.co</u> for assistance.

| EXCEL<br>Search | PDF TFILTER |              | + GROUP          | Supe                       | Superseded 🔲 Hide Versions 🗌 |  |        |
|-----------------|-------------|--------------|------------------|----------------------------|------------------------------|--|--------|
| Docu            | V :         | Full Title   |                  | :                          | Туре                         |  | Status |
| AWC-001         | 1           | Coronvirus D | aily Checklist-v | 1 Fitness & Welfare Checks |                              |  | Locked |

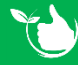

Home / Administration / Templates / Forms

**Oct-21**